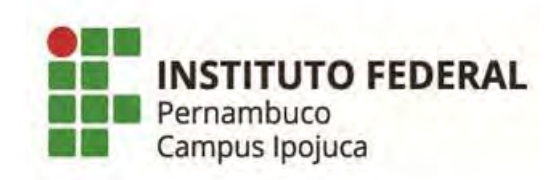

## Como colocar a foto no Q-Acadêmico

- 1. Faça o LOGIN na sua conta do Q-Acadêmico: https://qacademico.ifpe.edu.br/
- 2. Selecione a opção: PEDIDO DE ALTERAÇÃO DE DADOS CADASTRAIS:

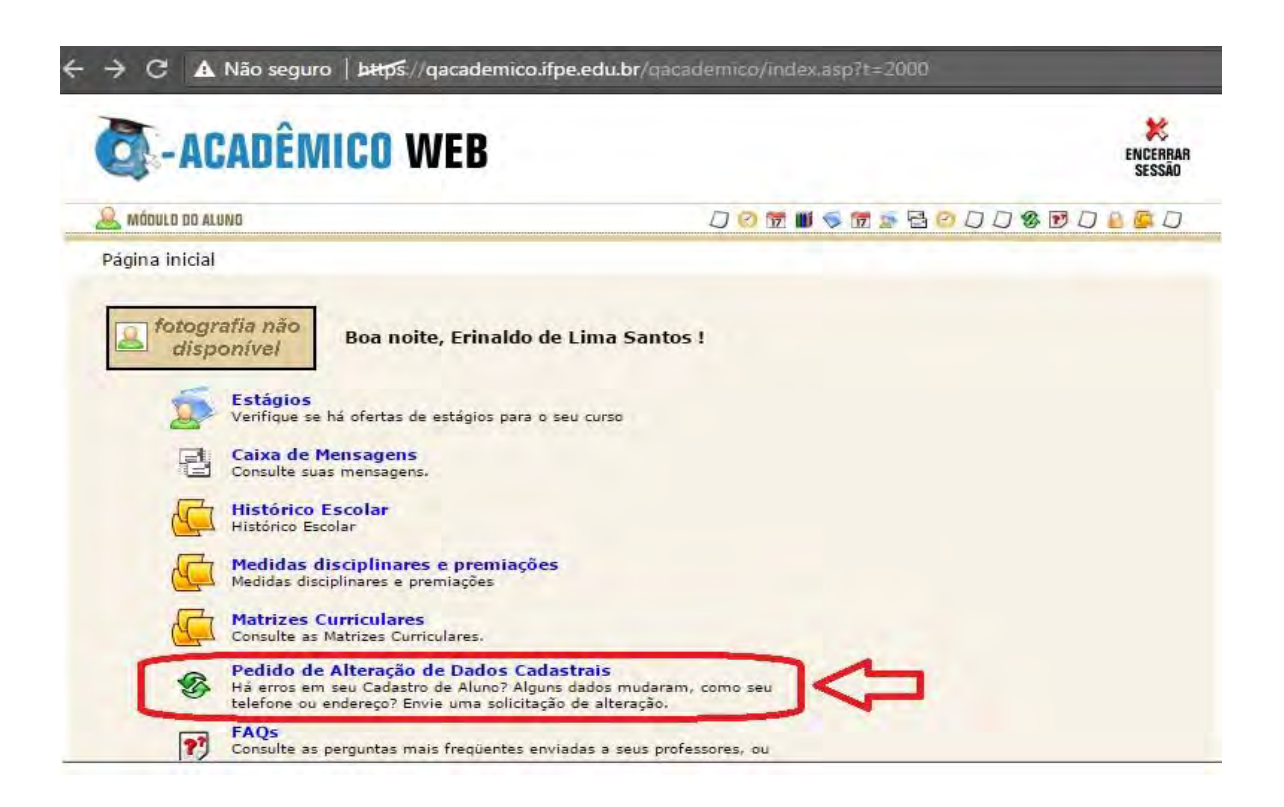

3. Selecione o quadro referente à opção de mudança da foto, indicado na imagem:

| -MONDENIIGO W                            | L D SESSA                                             |
|------------------------------------------|-------------------------------------------------------|
| 🙈 MÔDULO DO ALUNO                        | 0 🔗 🕅 🗰 🤝 🗟 🙁 0 0 0 😵 🖻 0 🔒 📮 0                       |
| Página Inicial > Pedido de Alteração     | de Dados Cadastrais                                   |
|                                          |                                                       |
| que na caixa de verificação ( 🔲 ) ao la  | ado dos itens cujos dados deseja solicitar alteração. |
| uns não selecionados não serão envia     | dos.                                                  |
| que na caixa de verificação ( 📃 ) ao la  | ado dos itens cujos dados deseja solicitar alteração. |
| ens não selecionados não serão envia     | dos.                                                  |
| Foto Atual:                              | Nova Foto:                                            |
| eque na caixa de verificação ( 🗐 ) ao la | ado dos itens cujos dados deseja solicitar alteração. |
| ens não selecionados não serão envia     | dos.                                                  |
| Foto Atuals                              | Nova Foto:                                            |
| eque na caixa de verificação ( 🗏 ) ao la | ado dos itens cujos dados deseja solicitar alteração. |
| ens não selecionados não serão envia     | dos.                                                  |
| Foto Atual:                              | Nova Foto:                                            |
| que na caixa de verificação ( 🖻 ) ao la  | ado dos itens cujos dados deseja solicitar alteração. |
| ns não selecionados não serão envia      | dos.                                                  |
| Foto Atuals                              | Nova Foto:                                            |
| que na caixa de verificação ( 🗐 ) ao la  | ado dos itens cujos dados deseja solicitar alteração. |
| ens não selecionados não serão envia     | dos.                                                  |
| Foto Atuals                              | Nova Foto:                                            |
| 1 Sexo                                   | Masculino T                                           |
| 2 Estado Civil                           | CASADO (A)                                            |

4. Escolha uma Foto tipo 3x4 de preferência com fundo branco:

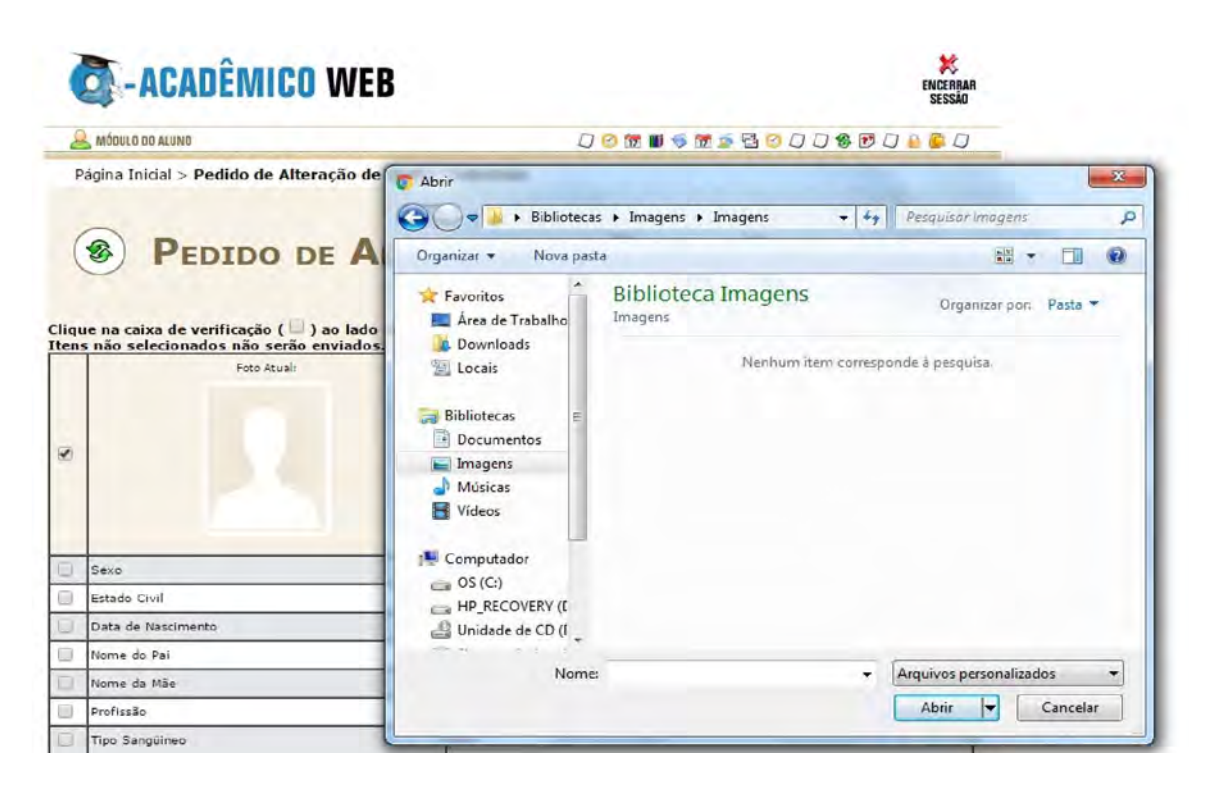

5. Após escolher a foto, clique na opção SALVAR:

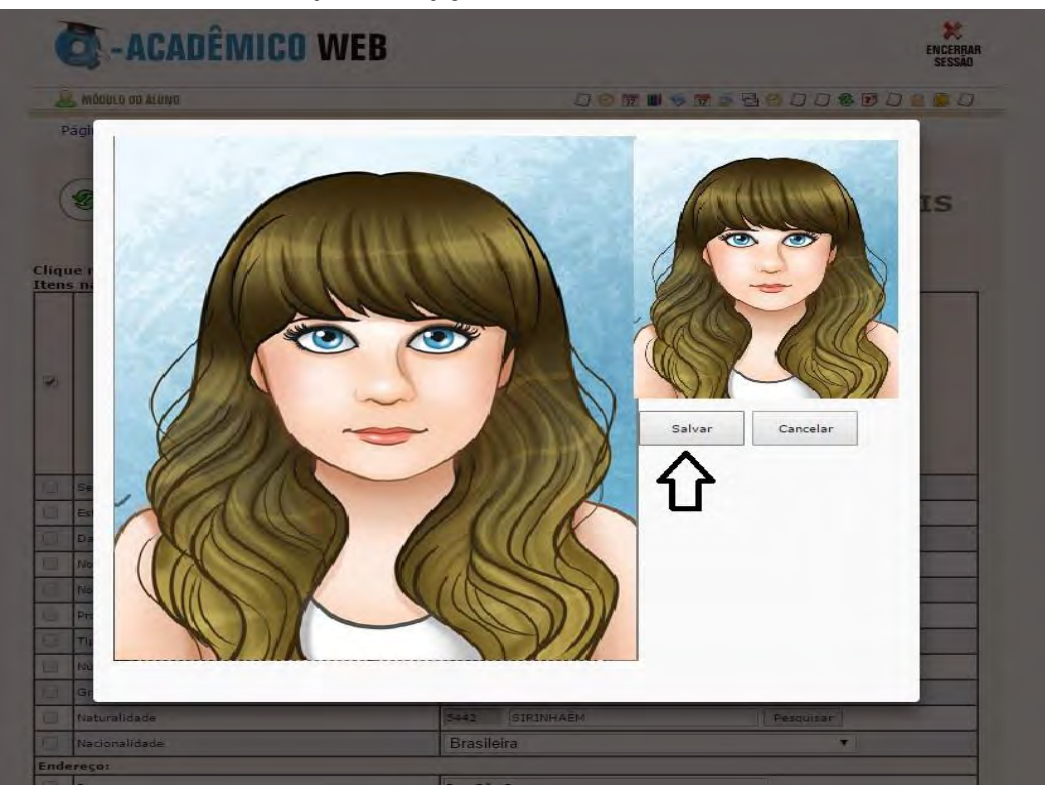

6. Ao clicar em salvar a foto irá aparecer no formulário eletrônico (imagem abaixo), para efetivar a alteração o aluno deve ir no final do Formulário e clicar no botão ENVIAR para confirmar a inclusão da foto.

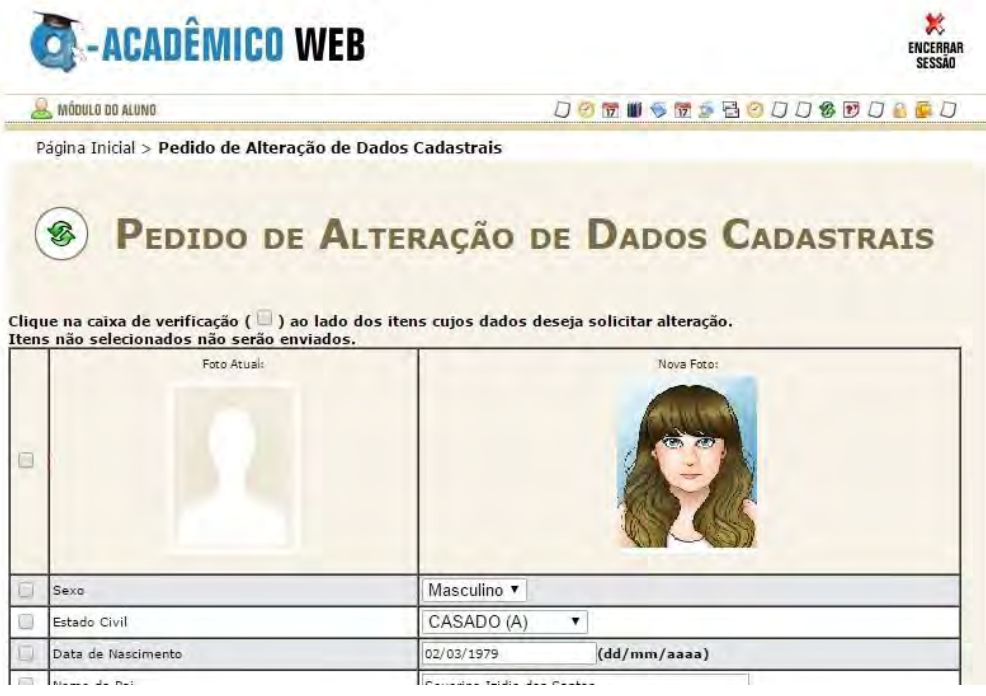

Sua foto será encaminhada para aprovação, é só aguardar alguns dias.

Coordenação de Biblioteca e Multimeios